SPS Support Structure How to generate log files

**Farzad Hamzepour** SPS Service & Support Vienna April 28, 2015

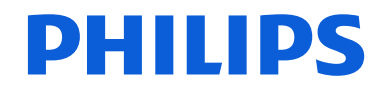

The main purpose of this document is to let our partners know how to generate log files and at the main time, remind them what is the current SPS support structure.

As you know, more information makes the analysis process of the support request faster, more efficient and save our time, so please mention the request of these information mandatory while sending this document to the partner.

Please don't hesitate to contact us for any missing part regarding "How to generate log files". They can communicate/attach the following information while creating a ticket:

- Step by step description of the issue
- OS version
- Philips software version
- Device name + FW version
- If virtualization is involved (WTS/Citrix/VMWare): OS versions (Client/Target) + extensions version + PSPDistpacher.log
- The exact time of the occurred error + log file + Windows Event log (Right click on "Applications" and "System" and "Save All Events As ... .evtx " under: Control Panel> System and Security> Administrative Tools> Event Viewer> Windows Logs)
- If the error is reproducible (or not): the log files always in DEBUG mode + screenshot (if reproducible)
- MSInfo32
- If the issue is related to a dictation: the dictation file
- If the DNS is in use: the DNS version + the dictation(s) + .rtf + DNS user profile + DNS log file
- If a remote session was made: The video of this remote session

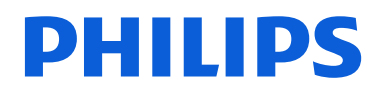

# How to generate log files?

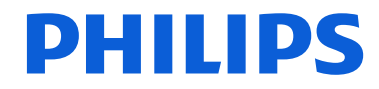

# SpeechExec: SE, SEP, SEE

#### Setting Debug Mode:

1- Close SpeechExec software

2- locate the installation folder of SpeechExec Pro/Enterprise Dictate/Transcribe

Typically: C:\Program Files (x86)\Philips Speech\SpeechExec Pro/Enterprise Dictate/Transcribe

3- Launch SpeechExecLogTool.exe

4- In the box for 'Select application'...make sure SEPDict/Trans is shown/selected

For debugging we will only work with the components within the 'SpeechExec components' TAB

5- Set the 'log level' of each listed component from 'Error' to 'Debug'. You do this by hovering over each edit box where a drop-list button will appear

6- Once all components have been set to 'Debug' click 'Apply'...you receive a warning that no SpeechExec Application should be running before you click 'OK'...click OK

In a few seconds the logging tool has prepared the system to debug the application.

7- Click 'Close' on the tool

8- Edit the file **SpeechExecLog.config** (with Notepad)

SE and SEP: Change the MaximumFileSize value from "10MB" to "999MB" and save the changes

SEE: Change the MaximumFileSize value from "100MB" to "999MB" and save the changes \*\*\*

Run SpeechExec until you receive the error message or are able to reproduce the reported issue and then close the application.

#### **Collecting the resulting log files:**

1- Locate the 'Logging' folder.

The log file location is typically C:\Users\<current\_user>\AppData\Roaming\Philips Speech\SpeechExec\Logging (click Start or go to the Windows 8 Search or at the Window's Address bar, type %appdata% and hit Enter)

2- Compress the 'Logging' ...right-click -> 'send to' -> compressed folder

3- Attach the result 'logging.zip' to the ticket

Turning off 'Debug' mode, please ensure this is done, as the application will run more slowly.

1- locate the installation folder of SpeechExec Pro/Enterprise Dictate/Transcribe

Typically: C:\Program Files (x86)\Philips Speech\SpeechExec Pro/Enterprise Dictate/Transcribe

2- Launch SpeechExecLogTool.exe

3- In the box for 'Select application'...make sure SEPDict/Trans is shown/selected

4- Set the 'log level' of each listed component from 'Debug' to 'Error'. You do this by hovering over each edit box where a drop-list button will appear 5- Once all components have been set to 'Error' click 'Apply'...you receive a warning that no SpeechExec Application should be running before you click 'OK'...click OK

6- Click 'Close' on the tool

\*\*\* In SEE, if you're using the log tool for the first time, after having clicked on 'Apply' (step 6), the MaximumFileSize value changes from "10MB" to "100MB".

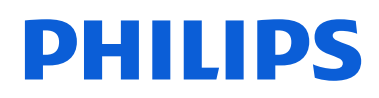

### **Backend Server**

1- Stop the "SpeechExec Backend server" in Services by running services.msc

- 2- Open the following .config file: C:\Program Files (x86)\Philips Speech\SpeechExec Backend Server\SpeechExecLog.config
- 3- Edit the SpeechExecLog.config file with the Notepad
- 4- Replace the ERROR value by DEBUG from Edit> Replace... (select Match case)
- 5- File> Save
- 6- Re-launch the Backend server in Services
- 7- You can collect the **SpeechExecBackEndServer.log** from:

Win 32bit: C:\Windows\System32\config\systemprofile\AppData\Roaming\Philips Speech\SpeechExec\Logging Win 64bit: C:\Windows\SysWOW64\config\systemprofile\AppData\Roaming\Philips Speech\SpeechExec\Logging

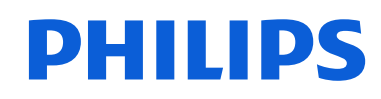

### **Enterprise License Server**

- 1- Stop the "SpeechExec Enterprise License Server Service" in Services by running services.msc
- 2- Open the following .config file: C:\Program Files (x86)\Philips Speech\SpeechExec Enterprise License Server\SpeechExecLog.config
- 3- Edit the SpeechExecLog.config file with the Notepad
- 4- Replace the ERROR value by DEBUG from Edit> Replace... (select Match case)
- 5- File> Save
- 6- Re-launch the Enterprise License Server from Services
- 7- You can collect the **PSP.SpeechExec.Enterprise.LicenseServer.log** from:

Win 32bit: C:\Windows\System32\config\systemprofile\AppData\Roaming\Philips Speech\SpeechExec\Logging Win 64bit: C:\Windows\SysWOW64\config\systemprofile\AppData\Roaming\Philips Speech\SpeechExec\Logging

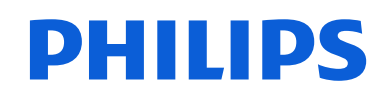

### **Workflow Manager**

- 1- Stop the "SpeechExec Workflow Manager" in Services by running services.msc
- 2- Open the following .config file: C:\Program Files (x86)\Philips Speech\SpeechExec Workflow Manager\SpeechExecLog.config
- 3- Edit the SpeechExecLog.config file with the Notepad
- 4- Replace the ERROR value by DEBUG from Edit> Replace... (select Match case)
- 5- File> Save
- 6- Re-launch the Workflow Manager from Services
- 7- You can collect the **PSP.SpeechExec.WorkflowManager.log** from:

Win 32bit: C:\Windows\System32\config\systemprofile\AppData\Roaming\Philips Speech\SpeechExec\Logging Win 64bit: C:\Windows\SysWOW64\config\systemprofile\AppData\Roaming\Philips Speech\SpeechExec\Logging

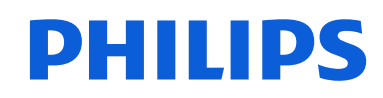

### **Philips Remote Device Manager: PRDM**

1- To enable more detailed logging, under the following registry keys for the corresponding application, create a string value named "LogLevel": [HKEY\_LOCAL\_MACHINE\Software\Philips Speech\Remote Device Manager\Server] [HKEY\_LOCAL\_MACHINE\Software\Philips Speech\Remote Device Manager\UpdaterClient] [HKEY\_LOCAL\_MACHINE\Software\Philips Speech\Remote Device Manager\ManagementConsole]

2- On 64 bit Windows, please use "Software\Wow6432Node\" instead of "Software\".

3- Enter one of the following values (choose DEBUG):

ERROR: only errors are logged, this is the default WARN: errors and warnings are logged INFO: errors, warning, and information messages are logged **DEBUG**: everything is logged

4- The Management Console and the Updater Client save the log files to the following path:

Windows 7 and Windows Server 2008 R2 : Users\<user name>\AppData\Local\Philips Remote Device Manager\UpdaterClient\log Users\<user name>\AppData\Local\Philips Remote Device Manager\ManagementConsole\log (click Start or go to the Windows 8 Search or at the Window's Address bar, type %localappdata% and hit Enter)

The server saves the log files to the following path:

Windows 7 and Windows Server 2008 R2: Win 32bit: C:\Windows\System32\config\systemprofile\AppData\Local\Philips Remote Device Manager\Server\log Win 64bit: C:\Windows\SysWOW64\config\systemprofile\AppData\Local\Philips Remote Device Manager\Server\log

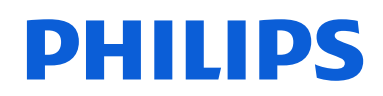

## **Philips Device Control Center: PDCC**

1- In Troubleshooter, click Logging to set the log level of the application. You have the following options (choose Detailed): - Error only

- Info
- Detailed

2- When you change the log level, it immediately applies for the current session. To open the log folder in Windows Explorer, click Open (you can also access it manually by opening C:\Users\<user name>\AppData\Local\Philips Device Control Center\Log). AppData: click Start or go to the Windows 8 Search or at the Window's Address bar, type %localappdata% and hit Enter Note: Detailed logging may decrease the performance of your computer as it requires considerably more disk space.

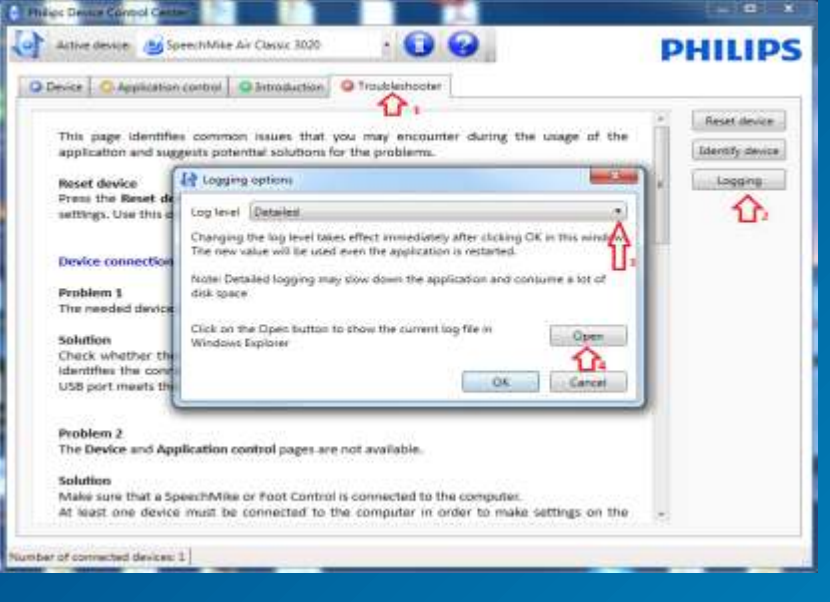

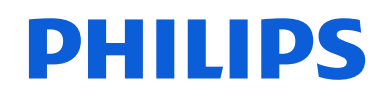

# SWSDK: DPMCtrl, SpMikeCtrl

#### For DPMCtrl, SpMikeCtrl:

1- In the Logging folder \CD\_SDK\SDK\Logging, you will find DPMCtrl.ini and SpMikeCtrl.ini.

2- The storage location of the log file can be configured in the DPMCtrl.ini/SpMikeCtrl.ini file, in our case is C:\temp\. Please be aware that the user has read and write permissions to the C:\temp\ folder as well as the DPMCtrl.ini/SpMikeCtrl.ini file have to be placed next to the DPMCtrl, SpMikeCtrl dll's (the COM Control dll), which are used by our program or the integrators dll's. 3-Modify the content as follows:

#### DPMCtrl.ini:

SpMikeCtrl.ini:

[LOGInitSettings] Enable=yes File=C:\temp\DPMCtrl.log MaxLines=100000 LogParams=no LogComments=no LogVariables=no Timeout=2000 WrapAtMax=yes UseOutputDebug=no FilterFunctions=no FilterVariables=no FilterComments=no [LOGInitSettings] Enable=yes File=C:\temp\SpMikeCtrl.ini MaxLines=100000 LogParams=no LogComments=no LogVariables=no Timeout=2000 WrapAtMax=yes UseOutputDebug=no FilterFunctions=no FilterVariables=no FilterComments=no

Connect the Philips device and wait until the connected Philips USB device button presses do no longer arrive in the application. Copy and save the log file, which is stored by default in C:\temp\DPMCtrl.log. For SpeechExec SDK:

1- In the Logging folder, you can use the SpeechExecLogTool.exe file. Please refer to the page 6 since the settings are the same. Note: The **SpeechExecLog.Config** file must be placed in the same folder where the integrator application (.exe) is situated and the output of the logging will also be written to this location.

# **PHILIPS**

### Human Interface Device USB: PSPUSBLB

1- The storage location of the log file can be configured in the pspusblb.ini file, in our case is C:\temp\. Please be aware that the user has read and write permissions to the C:\temp\ folder.

2- Edit the existing pspusblb.ini file at: Win 32bit: C:\Windows\system32\PSPUSBLB.INI Win 64bit: C:\Windows\SysWOW64\PSPUSBLB.INI

3-Modify the content as follows:

[LOGInitSettings] Enable=yes File=C:\temp\PSPUSBLB.log MaxLines=100000 LogParams=no LogComments=no LogVariables=no Timeout=2000 WrapAtMax=yes UseOutputDebug=no FilterFunctions=no FilterVariables=no FilterComments=no

Connect the Philips device and wait until the connected Philips USB device button presses do no longer arrive in the application. Copy and save the log file, which is stored by default in C:\temp\PSPUSBLB.log.

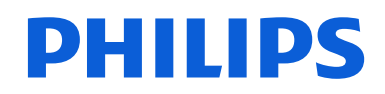

### **PSPDispatcher: WTS, Citrix, VMWare**

1- The storage location of the log file can be configured in the PSPDispatcher.ini file, in our case is C:\temp\. Please be aware that the user has read and write permissions to the C:\temp\ folder (the "temp" folder is an example, created by us for this document. It doesn't exist by default under C:\).
2- Edit the existing PSPDispatcher.ini file at:
Win 32bit: C:\Windows\system32\PSPDispatcher.INI
Win 64bit: C:\Windows\SysWOW64\PSPDispatcher.INI

3-Modify the content as follows:

[LOGInitSettings] Enable=yes File=C:\temp\PSPDispatcher.log MaxLines=100000 LogParams=yes LogComments=yes LogVariables=yes Timeout=2000 WrapAtMax=yes UseOutputDebug=no FilterFunctions=no FilterVariables=no FilterComments=no

Try to reconnect from the client to the server (virtual machine) and wait till the error occurs. Copy and save the log file, which is stored by default in C:\temp\PSPDispatcher.log.

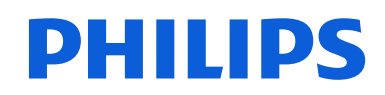

# **MobileServer: Action Log, User Log**

Action Log: In MobileServer, on the upper right side, click on "Show Logfile" and it will open the Action Log. Once the log file is open, click on File> Save As ... and save it somewhere where you can access it later (necessary for most cases).

| 😪 Philips SpeechExec Mobile Server (Config) |              |               |
|---------------------------------------------|--------------|---------------|
| Philips SpeechExec Mobile Server 2.2.0      | Show Logtile | Save Settings |
|                                             |              |               |

**User Log:** select a user from 1- Status Page> 2- User Information by Pin (select a user)> 3- Show log. Once the log file is open, click on File> Save As ... and save it somewhere where you can access it later.

| 😪 Philips SpeechExec Mobile Server (Config)      |              |                            |                  |          |              |                    |       |        |  |  |  |
|--------------------------------------------------|--------------|----------------------------|------------------|----------|--------------|--------------------|-------|--------|--|--|--|
| 🔋 Philips SpeechExe                              | Show Logfile | Save Settings              |                  |          |              |                    |       |        |  |  |  |
| 🔯 Service<br>👽 User                              | Speech       | Exec MobileServer Status F | <sup>0</sup> age |          |              | Files In Folder    |       |        |  |  |  |
| Misc                                             |              | Time Frame                 | Count            | Volume   |              | Folder             | Count | Action |  |  |  |
| Incoming Dictations                              |              | 1h                         | 0                | 0.00 B   | 0            | Conversion Error   | 0     | 🔬 🔕 🥨  |  |  |  |
| 📑 E-mail Server                                  |              | 24h                        | 0                | 0.00 B   | 0            | Unknown Devices    | 0     | ol 🐼 🥸 |  |  |  |
| 上 Converter                                      |              | 7 Days                     | 0                | 0.00 B   | 0            | Encryption Error   | 0     |        |  |  |  |
| Error Handling                                   |              | 4 Weeks                    | 0                | 0.00 B   | 0            | Transmission Error | 0     |        |  |  |  |
| 🕀 🗐 E-mail Templates                             |              | 12 Months                  | 3                | 95.96 KB | 0            | Webroot            | 0     | 🔬 😣    |  |  |  |
| 📝 Statistics                                     |              | Bafrach                    | 0                |          |              |                    |       |        |  |  |  |
| <ul> <li>License</li> <li>Status Page</li> </ul> |              | Auto-Refresh               | • On • •         | Off      | FTP Download | Directory          |       |        |  |  |  |
|                                                  |              | Refresh this page every    | / 15 📑 mi        | ı        | 3            |                    |       |        |  |  |  |
|                                                  |              |                            |                  | Nan      | ual Refresh  | 2 Farzad           |       |        |  |  |  |

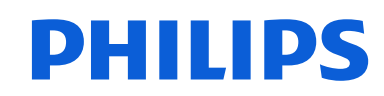

### SpeechLive

Once connected to the SpeechLive as an admin, you can download the last activities under: Workflow> User management> Download last activities, If Simple mode is selected Workflow> Usage overview> Download last activities, If Advanced mode is selected (you can change your view to different mode form Workflow> Switch administration mode> Switch to "X" mode)

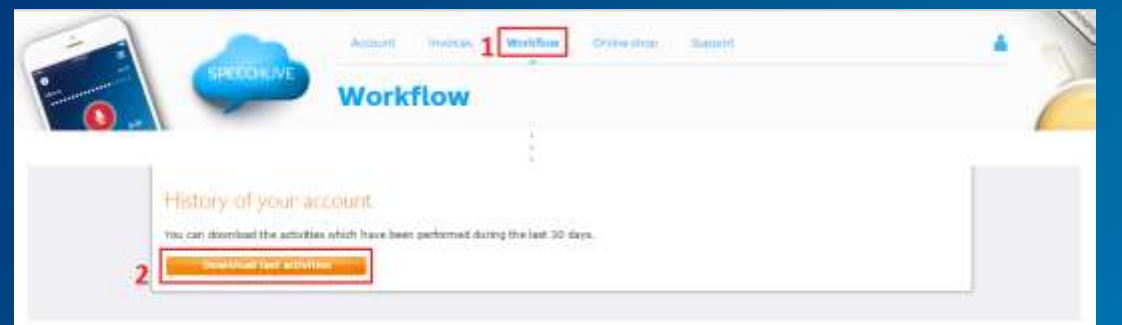

#### After download, you'll receive a .cvs file with all activities information.

|             | A                                                                                                    |                                                        | . 14                 | - T.              |                                                  |                                                                                                    | 1                               | 3.4                 | 74                 |                         |                          |                                         |
|-------------|----------------------------------------------------------------------------------------------------|--------------------------------------------------------|----------------------|-------------------|--------------------------------------------------|----------------------------------------------------------------------------------------------------|---------------------------------|---------------------|--------------------|-------------------------|--------------------------|-----------------------------------------|
| 4           | 2013, 08 177 his 41.417, 581, ac/c, defines has legged in the the workline definite weighting                                                                                                    |                                                        |                      |                   |                                                  |                                                                                                    |                                 |                     |                    |                         |                          |                                         |
| + 1         | 2015 July 17 Series 27, 624, Add, Add, America has logged in ht the worklose Admin website                                                                                                    |                                                        |                      |                   |                                                  |                                                                                                    |                                 |                     |                    |                         |                          |                                         |
| •           | 1813-04-23 1432 04.023 ACC, Advantasi tas lagged in 52 the worklow Advant website                                                                                                    |                                                        |                      |                   |                                                  |                                                                                                    |                                 |                     |                    |                         |                          |                                         |
|             | 2015-08-29 16-02 34,123,ACC, Adventisas logged to to the Worklow Advant weights                                                                                                    |                                                        |                      |                   |                                                  |                                                                                                    |                                 |                     |                    |                         |                          |                                         |
|             | 2018 Dd: TO 121/12 DR. HULLET, ADV, Advente has begged to be the Weekings dolester weeks had                                                                                                    |                                                        |                      |                   |                                                  |                                                                                                    |                                 |                     |                    |                         |                          |                                         |
|             | 1995-06-00 11:04-06.360, ACC, Admin has legged to to the workness default website                                                                                                    |                                                        |                      |                   |                                                  |                                                                                                    |                                 |                     |                    |                         |                          |                                         |
| hrt.        | 2015-04-00 11:25:08-428.ACC, User has been created distallip approximation. F                                                                                                    | ercod5ets.                                             | Authol: Aut          | 1002              |                                                  |                                                                                                    |                                 |                     |                    |                         |                          |                                         |
| ĒĒ.         | 2019-08-00 11-20-08-428.ACC, User has been snaded (faculture) given and nov. Fr                                                                                                    | diam'r ar ar ar an an an an an an an an an an an an an | r. Thermirpho        | URBERT.           |                                                  |                                                                                                    |                                 |                     |                    |                         |                          |                                         |
| 11          | 3018-08-30 11-35-38-377 haven/sprid @Prevential looks User failed and Stone mail.com                                                                                                    | antioute                                               | of Speciality and    | t ubg bles mint   | 4444 m.                                          |                                                                                                    |                                 |                     |                    |                         |                          |                                         |
| 64          | 2015-04-00-11-26-66-622, for carbon appropriate contract open, their for non-progenerative con-                                                                                                    | ri activiata                                           | est fup-electricity  | to take they are  | tuite.                                           |                                                                                                    |                                 |                     |                    |                         |                          |                                         |
| ė£,         | 1812-04-00 11-00-08-04LACC Advisitions toggind to to the worklow Advist wellarity                                                                                                    |                                                        |                      |                   |                                                  |                                                                                                    |                                 |                     |                    |                         |                          |                                         |
| 18.         | 2011-55-00-11200-04.867.0000-0407-4127-0474-0005-7640-001-214041-041420                                                                                                    | N. 181.8 (194                                          | 1.0.KI24m#1-s        | 107-4213-491      | HE BRITSHTIMAN                                   | this iss forder.                                                                                                    | Must start 17                   | (Address in the     | 100 million (1990) | mainted by family       | id give a growing to the | math inter 112                          |
| 18          |                                                                                                    |                                                        |                      |                   |                                                  |                                                                                                    |                                 |                     |                    |                         |                          |                                         |
| 69.         | Charge on distance interaction provided the Distribution of Mallin adds dis2507000007ep in                                                                                                    | Follow 18                                              | and the other states | state's Fortal    | alf is an or all                                 | of the farments                                                                                                    | (hough for the state)           | Furies (4)          |                    |                         |                          |                                         |
| ы,          | 1012 OF MILLING MARAGEMENTS AND ACCOUNTS AND ACCOUNTS A                                                                                                    | NR ALL DO                                              | 1.44889403-0         | 401-4158-40       | 0-340304000                                      | tric) in folder                                                                                                    | 00001101200201                  | s.watharts PU       | and subject to be  | contract by fairs       | oduitem#fvtv             | imet.com (1)                            |
| OK.         | and because a second second second second second second second second second second second second second second                                                                                                    |                                                        |                      |                   |                                                  |                                                                                                    |                                 |                     |                    |                         |                          |                                         |
| 22          | (Change on chalables inter2003) (c) million while diffe diffe (b) and a second of the content of the content of | Autore 78                                              | fareastirt.As        | stinger's Treated |                                                  | ent by America's                                                                                                    | igiliai@hottesteal              | (L) Press (1)       |                    |                         |                          |                                         |
| ŧ÷.         | 2010. Do 50 11 Month M2 and could also 2 and a collection of the could be could be and the could be could be addressed and the could be could be could be addressed and the could be could be addressed and the could be could be addressed and the could be addressed and the could be addressed a | 65-662 (194                                            | 0000023-4            | 497.4149.84       | in.edWielseläs                                   | offet) to holder                                                                                                    | adired at reading               | Cathlene's Fix      | citizenities in a  | resident by Fars        | allignia@free            | amail over (1)                          |
| έπ.,        |                                                                                                    |                                                        |                      |                   |                                                  |                                                                                                    |                                 |                     |                    |                         |                          |                                         |
| 11          | Charge or detation to ctates and her beccare each economic or                                                                                                    | Torstor 71                                             | ParinedSPS Av        | (thor's Periel    | ed., il spuud                                    | tell by farials                                                                                                    | speaktreases                    | 0.00001031          |                    |                         |                          |                                         |
| м           | 2012) 100 101 11.005.04.347.#101a0/90 #687 8127 april 20095 Tell DBLL Dataston Mittage                                                                                                    | 17.46.2 (14                                            | - with a balling of  | 1200-01001-00     | H- +312354486                                    | and to further                                                                                                    | defined according               | Education (CP)      | antimality is in   | material by farm        | adures@bree              | CI eress have                           |
| 25          |                                                                                                    |                                                        |                      |                   |                                                  |                                                                                                    |                                 |                     |                    |                         |                          |                                         |
| 10          | Tarable on detailors inscitant details rappinger size etc. activitiens(52) in                                                                                                    | 1010407-10                                             | renations as         | 4475-244111       | HEP. 19 100141918                                | ed by farlads                                                                                                    | size of two with                | 1-1997 L11          |                    |                         |                          |                                         |
| 77.         | 2012-04-00 11:00:04.367.a(0100126-4887.4(27-a)24-0008)7401040L04(24104-104020)                                                                                                    | Her 1973 DOG                                           | 00634303-8           | 517-41510 844     | 2-1743D123.e 0                                   | OT IN ANY MARKS                                                                                                    | HODO: WORKSHIP                  | Autor Para          | OPPOSITE DE        | regiment (see Lines and | IN promition of          | 940.00m.111                             |
| 28          | the second second second second second second second second second second second second second second second s                                                                                                    |                                                        | 101                  | Andreas Contra    | 1999 - C. S. S. S. S. S. S. S. S. S. S. S. S. S. | Line and the                                                                                                    |                                 |                     |                    |                         |                          |                                         |
| е.          | Charge in detailed blockette and the blockette and the Association of the                                                                                                    | souther The                                            | inartipt out         | four's Pressea    | of" is controlog                                 | al the Famalashy                                                                                                    | sagmmanuali                     | amen (#)            |                    |                         |                          |                                         |
| P           | 3032 WE SHITT STORE WAS RESIDENCE WAS A 155 MARK STORE STORE STORES.                                                                                                    | 62.915.000                                             | 1.112.005mad-0       | 1008-4231-01      | 04-132403403                                     | Nalto in Foods                                                                                                    | e anime arcantes                | 9-69000011          | 101000308101       | newtoo by far           | 144103109564444          | ALLER COLOR                             |
| п.          |                                                                                                    |                                                        |                      |                   |                                                  |                                                                                                    |                                 |                     |                    |                         |                          |                                         |
| Η           | Change investigation takes the state of a second state of the brand states of the                                                                                                    | er Burgenter                                           | 24244512             | 110.00.0 1.010    | tenel is apressa                                 | terd by furned                                                                                                    | tal time? Foreigner             | diverse [11]        |                    |                         |                          |                                         |
| е.          | Store on the second second sec | on sera tree                                           |                      | No. 4414 88       | In Production                                    | an ib im faciatar                                                                                                    | deline? are added               | C.A. Hours Physics  | COMPANY IS IN      | ingtent by taxes        | ad tortage torta         | anial                                   |
|             |                                                                                                    | were beingen                                           |                      | and shares        | All the state of the                             | 1.1.1.1.1.1.1.1.1.1.1.1.1.1.1.1.1.1.1.1.                                                                                                    |                                 | a bit with a second |                    |                         |                          |                                         |
| 2           | Charge on detailors Distribution (in: Tokon an Pho-Anna and Artheoperiter) in                                                                                                    | 20140404, 19                                           | WINDER AL            | (2-0-) suith      | sed, to consume                                  | nd by terred                                                                                                    | STOP TOTAL                      | 1100011             |                    | - Ve (# -               | A                        |                                         |
| 20          | The second second                                                                                                    | 10.043100                                              | 1.04153044-0         | Date range of the | 18-10-210-04-04                                  | eel or trouver                                                                                                    | parties, incredition.           | Challenge and       | 1000000.00 10.00   | matted by taxas         | ettigen getrett          | Contract of the                         |
| 50          | the barrent of the second second second second second second second second second second second second second s                                                                                                    | 0.00 C al                                              | Sector and           | a new provide     | Alexandre and                                    | Section of the section of the sectio | All and the second              | and the second      |                    |                         |                          |                                         |
| 2           | Course of the section of the second sector and second seco | second re                                              |                      | COLUMN 2 COLUMN   | err is constants                                 | of of stream                                                                                                    | Construction and                | 100000.030          | ALC: NO.           | 111111                  | Tal Inches               | the second second                       |
| с.          | THE REAL POINT AND A REAL POINT AND A RE | ar ail (0)                                             | C Breaking P- 7      | disc-4104-30      | of a cost load                                   | will on topper                                                                                                    | secon subscript.                | Partition of the    | amente a c         | ceased the fact         | out the second points    | stration II                             |
| 21          | the second second s                                                                                                    |                                                        |                      | distant and the   | Charles I. Street                                | 1 1 1 1 1 1 1 1 1 1 1 1 1 1 1 1 1 1 1                                                                                                    | and the second second           | Contraction of the  |                    |                         |                          |                                         |
| 12          | Long and the second second sec | Contraction of the                                     | ACCOUNTS ON A        | and a first of    | and the subscription of                          | and they descended                                                                                                    | and a state of the state of the | 1.00000 [11]        | a calabia a        | The second second       | A CONTRACTOR OF A        | Contraction of the                      |
| <b>n</b> .( | THEFT OF ALL PLANTS AND ALL AND ALL AN | 24. 14415, 1003                                        | Contraction in       | ene-er/16-55      | the strategiestic and                            | and the support of                                                                                                    | erter ar nertsets               | second 2 parts      | strained in pro-   | renew try harry         | un boa annun a           | 100000000000000000000000000000000000000 |

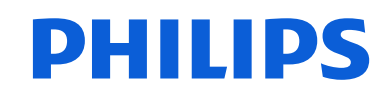

# Mac OS X: DPMConnect, SpeechControl

#### **DPMConnect, SpeechControl**

1- Close DPMConnect/SpeechControl (Quit DPMConnect/SpeechControl)

- 2- Open the info.plist under:
- 3- DPMConnect: Finder> Application> DPMConnect. Right click on DPMConnect then Show Package Contents> Contents> info.plist
- 4- **SpeechControl:** Finder> Application> SpeechControl. Right click on SpeechControl then Show Package Contents> Contents> info.plist 5- Add the following key at the end of the keys list, before </dict></plist> and as follows (replace 4 by 0 to set the log to ERROR):

#### <key>PSPLogLevel</key>

#### <integer>4</integer>

<key>DTPlatformVersion</key> <string>GM</string> <key>DTSDKBuild</key> <string>13A595</string> <key>DTSDKName</key> <string>macosx10.9</string> <key>DTXcode</key> <string>0502</string> <key>DTXcodeBuild</key> <string>5A3005</string> <key>LSApplicationCategoryType</key> <string></string> <key>LSMinimumSystemVersion</key> <string>10.6</string> <key>LSUIElement</key> <true/> <key>NSHumanReadableCopyright</key> <string>Copyright © Speech Processing Solutions GmbH, 1996-2013. All rights reserved.</string> <key>NSMainNibFile</key> <string>MainMenu</string> <key>NSPrincipalClass</key> <string>NSApplication</string> <key>PSPDPMConnectDelay</key> <integer>3</integer> <key>PSPLogLevel</key> <integer>4</integer> </dict> </plist>

Re-launch the DPMConnect/SpeechControl in order to reproduce the error Collect the log files at Library> Application Support>DPMConnect/SpeechControl> Logs How to access to Library folder? https://support.apple.com/kb/PH18928?locale=en\_US&viewlocale=en\_US

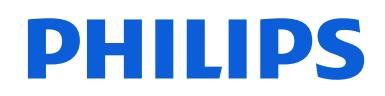

### Mac OS X: SpeechExec for Mac

1- Open "Console" by typing "Console" on "Spotlight Search" or by opening Launchpad> Other> Console

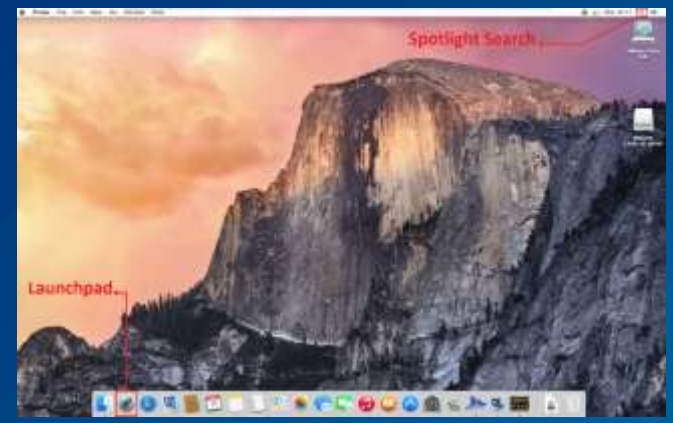

2- In Console, right click on SpeechExec (Under FILES> ~/Library/Logs) and choose "Reveal in Finder". Once the folder is open, right click on SpeechExec folder and choose "Compress "SpeechExec"".

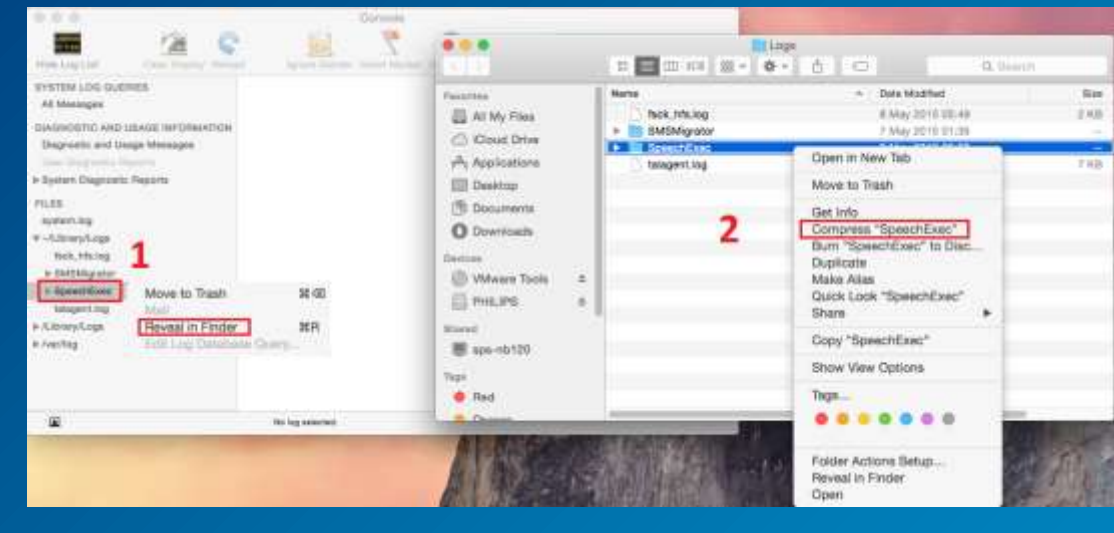

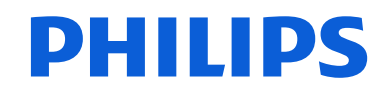

# MSInfo32.exe

- 1- Go to Start> Run > type "msinfo32.exe"
- 2- Select File> Save
- 3- Browse to an appropriate location to save the file
- 4- Type a filename into the appropriate field and ensure the "Save as type" is set to "System Information File (\*.NFO)"
- 5- Click the "Save" button

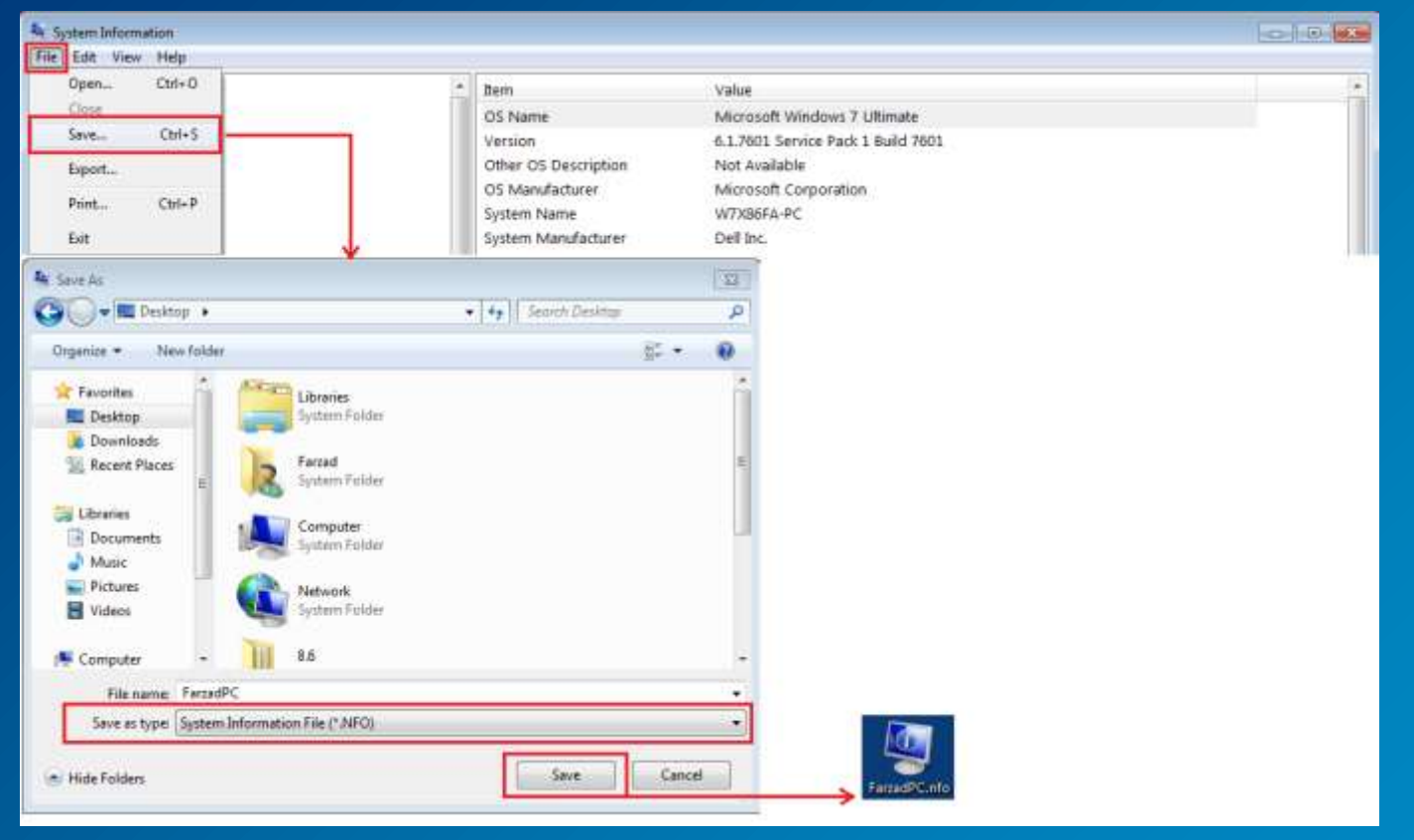

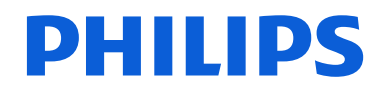

# **Mac System Information:**

- 1- On the top left side, click on Apple sign> About This Mac
- 2- Click on "System Report..."
- 3- On the top, choose File> Save...
- 4- Name the file as you wish and select the folder you would like to save the system information in "Where" and click on "Save" (in our case, we chose "Desktop")
- 5- Click the "Save" button

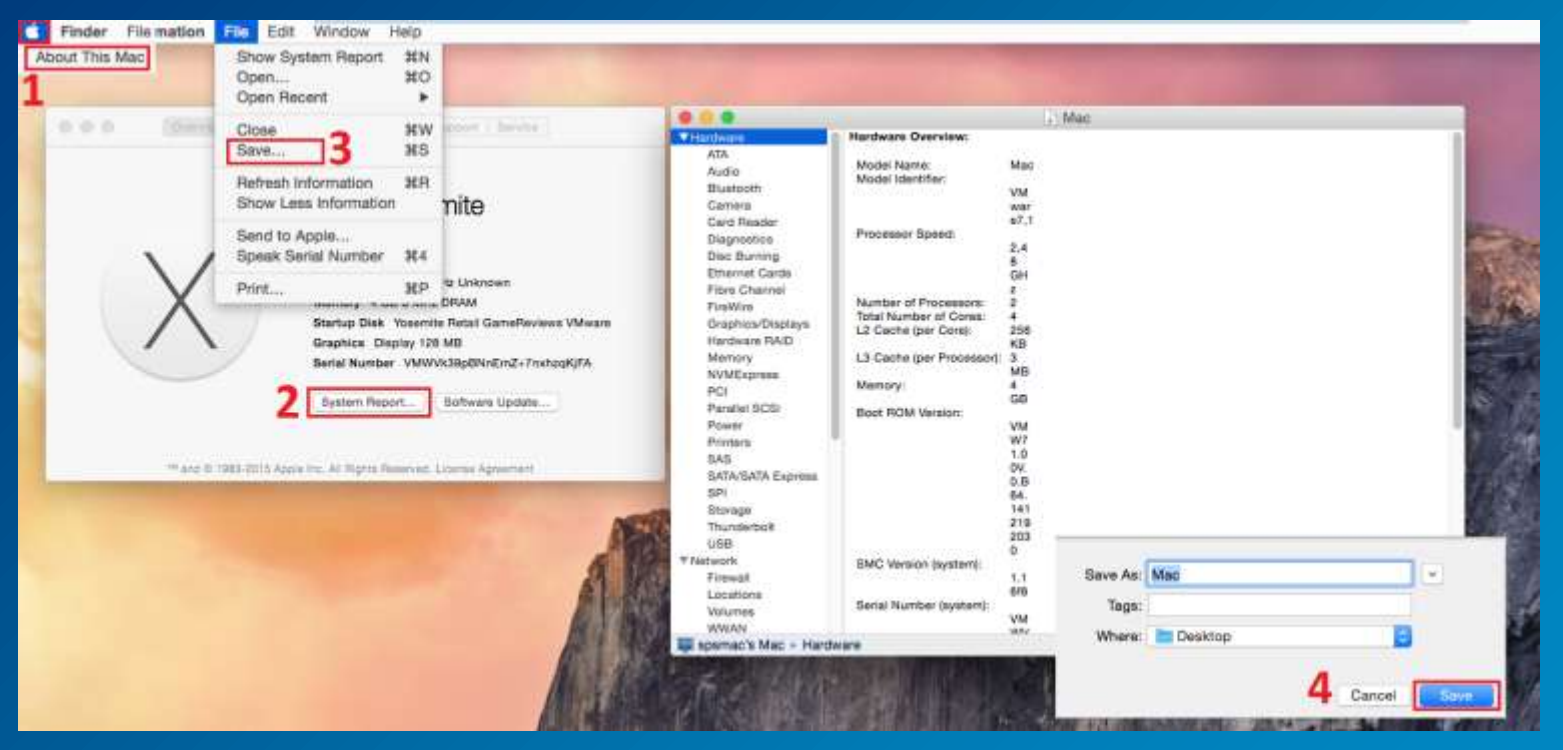

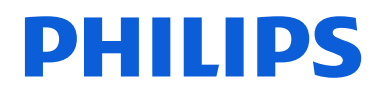

# Please don't forget to reset the log level from DEBUG to ERROR after troubleshooting.

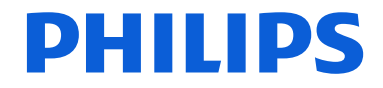

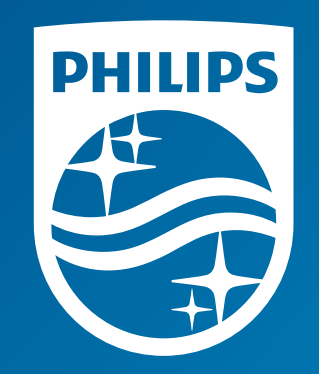